| From: researchuva-pbh-noreply@virginia.edu <researchuva-pbh-noreply@virginia.edu><br/>Sent: Tuesday, April 26, 2022 5:30 PM<br/>To: {P}; {Admin Contact}<br/>Subject: FP00000530: PI Certification Required</researchuva-pbh-noreply@virginia.edu>                                                                                                    |                                                                                                    |
|----------------------------------------------------------------------------------------------------|----------------------------------------------------------------------------------------------------|
| UNIVERSITY<br>VIRGINIA                                                                                                    |                                                                                                    |
| To: MaryBeth Spaulding; Reflecta Simms                                                                                                    |                                                                                                    |
| Link: <u>FP00000530</u>                                                                                                    | •                                                                                                    |
| Title                                                                                                    |                                                                                                    |
| Department Review New Proposal 4.26                                                                                                    | <b>)</b>                                                                                                    |
| To pro                                                                                                    |                                                                                                    |
| View Funding Proposal Proposal Information                                                                                                    | Rehecca Simms                                                                                                    |
| Department:                                                                                                    | AS-Chemistry                                                                                                    |
| Printer Version Specialist:                                                                                                    | Angela Behrend                                                                                                    |
| COI Disclosure Status                                                                                                    | National Academy Of Education                                                                                                    |
| Sponsor Submission Deadline:                                                                                                    | 4/28/2022                                                                                                    |
| Certify     Internal Submission Deadline:     Certified:                                                                                                    | No 5                                                                                                    |
| Manage Ancillary Reviews SF424 Link:                                                                                                    |                                                                                                    |
| Image: Constraint of the second second secon               |                                                                                                    |
| Sector Sector Se | Sponsor Review Complete                                                                                                    |
| Manage Tags                                                                                                    |                                                                                                    |
| Create Agreement Clarification Requested                                                                                                    | Requested Changes Required                                                                                                    |
| Add Attachments                                                                                                    |                                                                                                    |
| Copy Budgets SF424 Summary History                                                                                                    | Reviewers Attachments Financials Reviewer Notes Relate                                                                                                    |
| Send Email Working Budgets                                                                                                    | Execute "Certify" on FP00000530 - Google Chrome                                                                                                    |
| Access Name                                                                                                    | Certify                                                                                                    |
| Add Comment      Add Comment      National Academy Of Education                                                                                                    | <ul> <li>The information submitted within this application is true, complete, and accurate to the best of my knowledge; any false, fictilious, or fraud<br/>may within the beginning with a depileterative peopleter.</li> </ul>                                                                                                    |
|                                                                                                    | I agree to accept responsibility for the scientific conduct and financial oversight of the project, including any required reporting, and for cor<br>University, local, state, and federal policies that govern the responsible conduct of research.                                                                                            |
|                                                                                                    | <ul> <li>rotating that to the best of my knowledge, myself and members of my project team are not debarred, suspended, declared members of wo<br/>rederally-inded activities.</li> <li>I and the appropriate UVA project investigators have disclosed financial interests in the UVA COI disclosure system (https://coi.sites.virgin</li> </ul> |
| PI Certification is the                                                                                                    | any sponsor and University proposal-stage requirements and/or CUI policies.                                                                                                    |
| process in which the PI of                                                                                                    | 1. Comments:                                                                                                    |
| the proposal reviews and                                                                                                    |                                                                                                    |
| the proposal reviews and                                                                                                    |                                                                                                    |
| approves the proposal                                                                                                    | 2. Attachments:                                                                                                    |
| submission and certifies it                                                                                                    | + Add                                                                                                    |
| meets institutional and                                                                                                    | Name<br>There are no items to display                                                                                                    |
|                                                                                                    |                                                                                                    |
| sponsor requirements and                                                                                                    |                                                                                                    |
| is ready for submission.                                                                                                    |                                                                                                    |

## **PI Certification of a Funding Proposal – Quick Guide**

- Click the Link within the automatic email notification to navigate to the Funding Proposal.
- Provide the Funding Proposal, Budget and SF424 (if applicable). See the Navigation Quick Guide for additional tips on reviewing all proposal components.
- When your review is complete, click the Certify link in the left navigation pane.
- 4 A new window will open with the Certification language, a place for comments and a place for attachments. Complete each field as necessary and click Ok.
- 5 Your PI Certification is complete. The Proposal Information will change from Certified – No to Certified – Yes.

44A15511FBB9960D... @

elent statements or clain pliance with all applicat untarily excluded from a edu/Home) relative to See pages 2 for PI approval by Ancillary Review.

The PI Certification detailed Reference Guide lives <u>here</u>.

**Note: For Multiple PI proposals,** the PI Certification process applies only to the contact PI. Additional UVA personnel with the PI role on a proposal must certify the proposal using the Ancillary Review process.

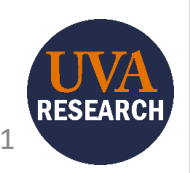

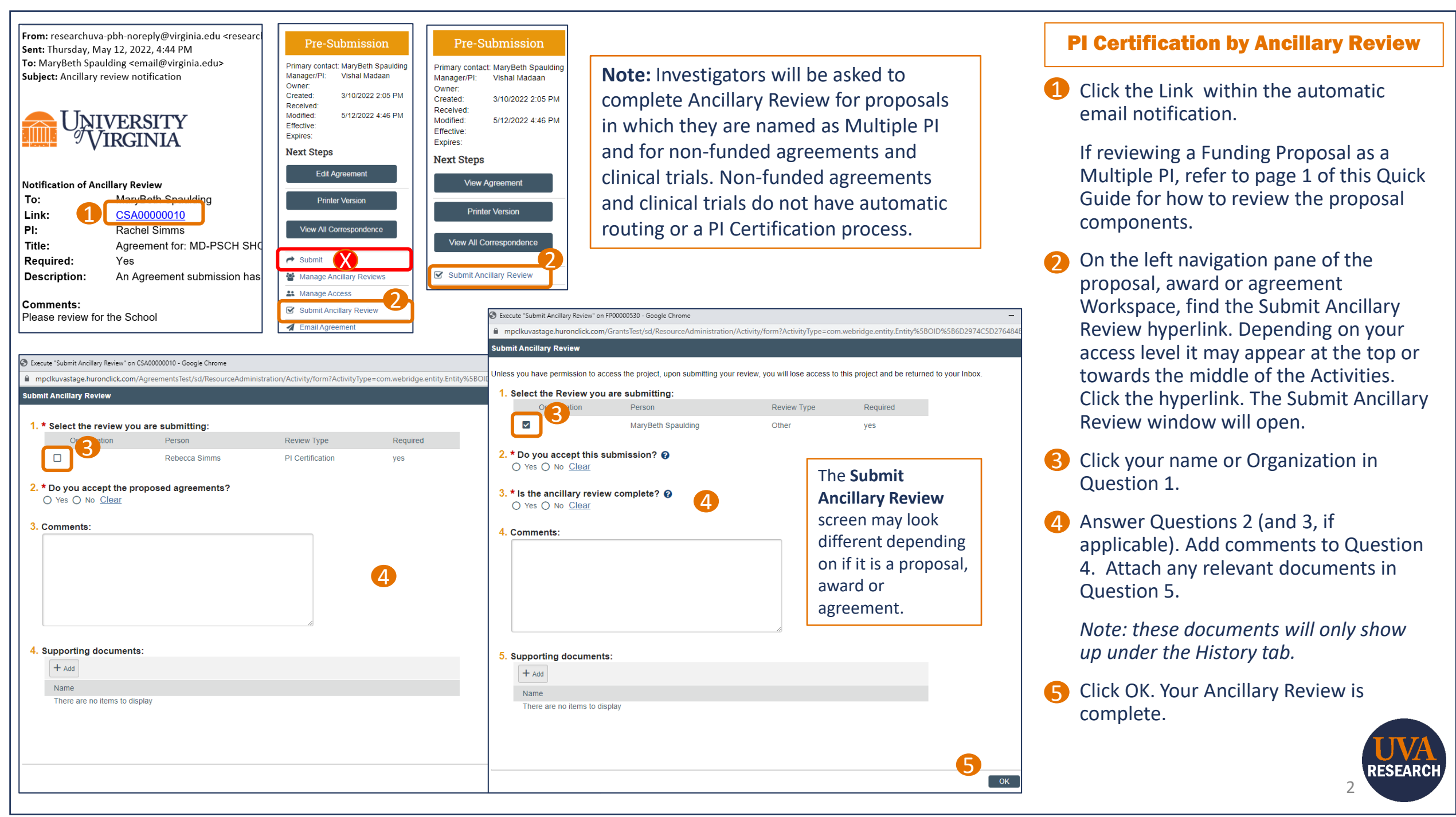